# Patient eligibility verification in provider self-service

May 2023

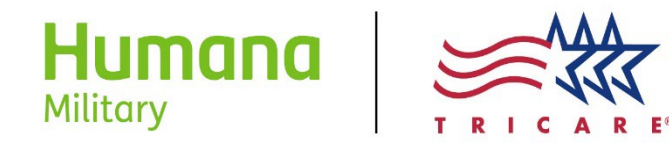

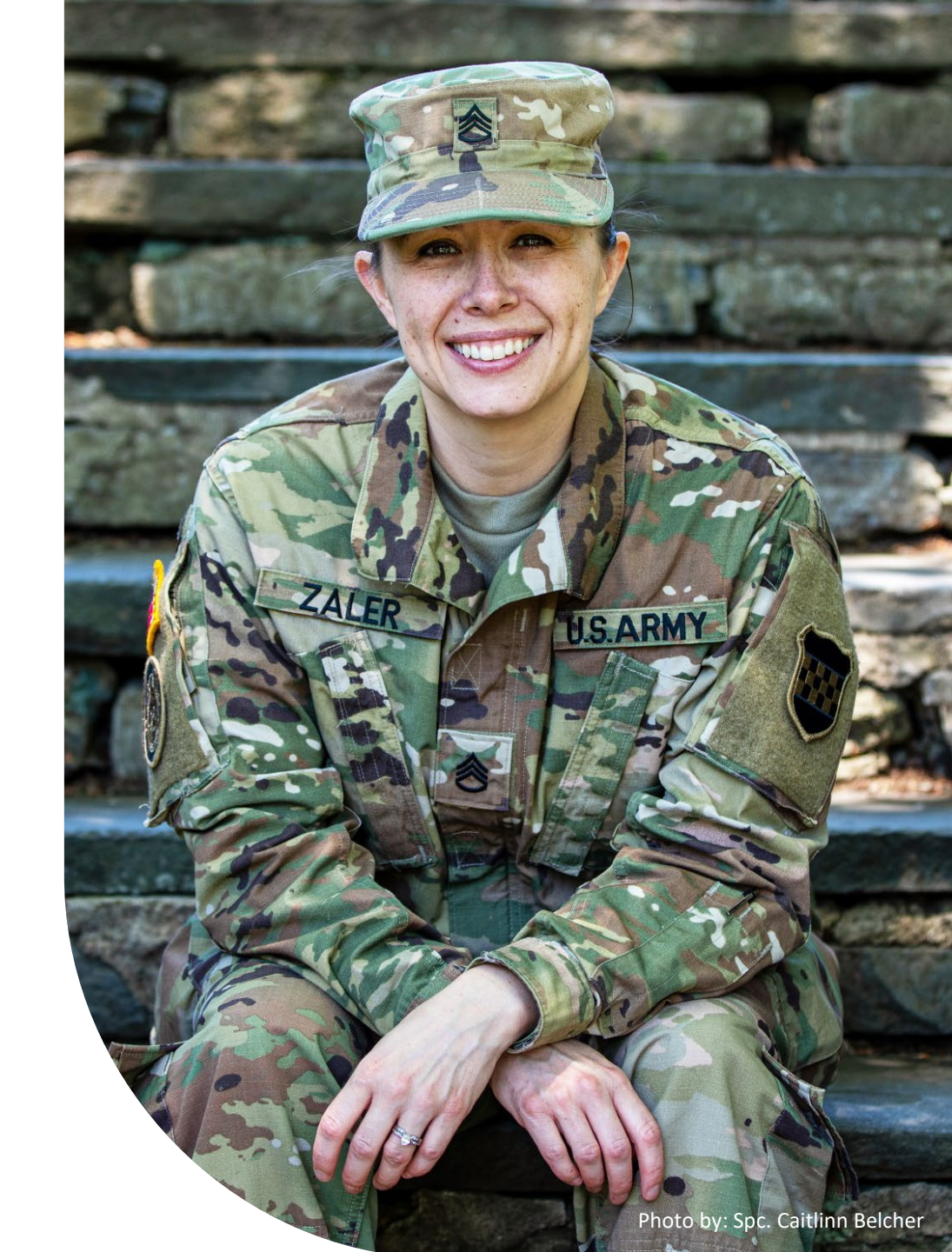

## Patient eligibility verification in provider self-service

This guide will help you navigate the Provider Self-Service tool to verify basic patient/beneficiary eligibility details, like the ones listed below:

- Accessing provider self-service tool
- Home dashboard
- TRICARE Patient Profile
- TRICARE Sponsor and PCM Information
- Catastrophic Cap & Deductible
- Referrals & Authorizations
- Claims and Coverage History

Click the icon below to view the Provider Eligibility + OOP on-demand webinar in an easy-to-follow video format

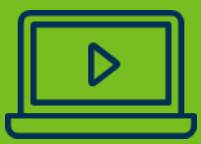

## Accessing the provider self-service tool

- To access provider selfservice, begin by logging in at <u>HumanaMilitary.com/log-in</u>
- Click on the fuchsia colored, "Log in" icon at the top right hand corner of the page
- If you have not yet registered for a PSS account, you can do so by selecting the, "Create your account" from the log in page

| Create account                                                                                                    |
|----------------------------------------------------------------------------------------------------|
|                                                                                                    |
| You will be asked to provide the TIN / EIM<br>and correlating NPI for providers you are<br>adding to your account. Most tools and<br>features will be upgygilable uptil a provi |
| is verified and added to your account.                                                                                                    |
| Create your account $ ightarrow$                                                                                                    |
|                                                                                                    |
|                                                                                                    |

#### Home dashboard

- You can search up to five (5) TRICARE Patient Profiles at once by clicking "Show Extra Profile Fields" to open more search lines
- Retrieve a patient profile by using either:
  - The TRICARE ID (sponsor SSN or the 11-digit DoD benefits number found on the back of the patient's military ID card), **and** patient's DOB, or
  - The authorization or order number

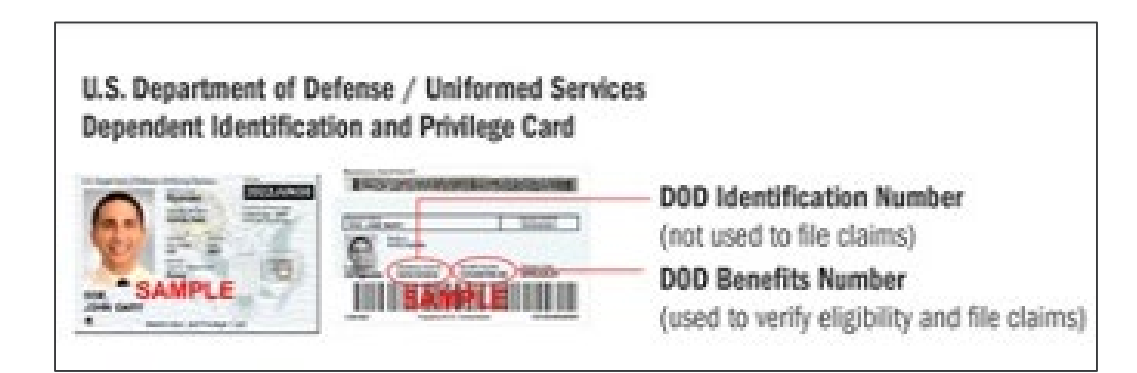

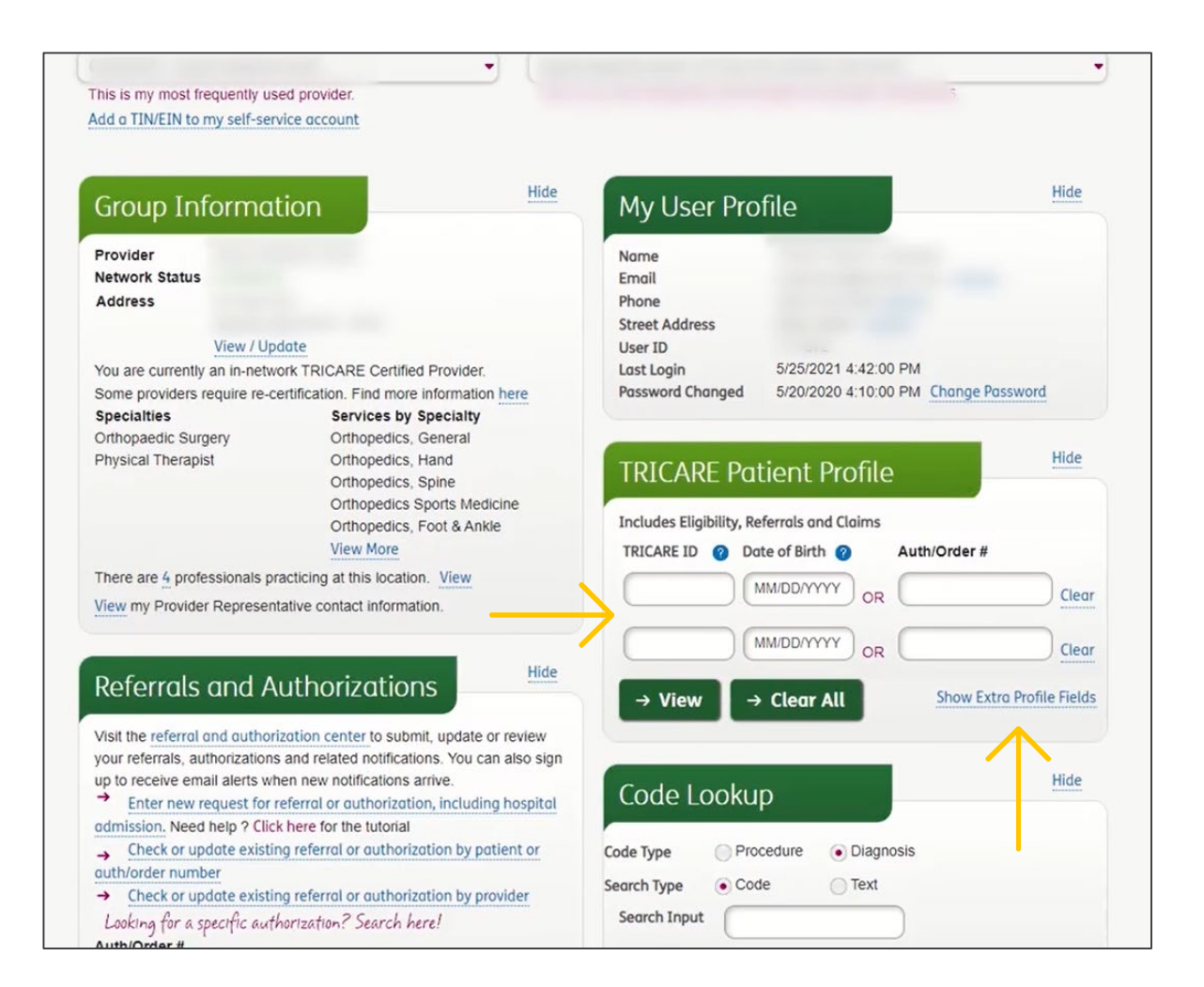

#### **TRICARE** Patient Profile

- The Patient Profile displays the beneficiary information that matches the ID and DOB entered in the search fields on the previous home dashboard
- The TRICARE Eligibility Information section (top left) displays:
  - Patient name
  - Gender
  - DOB
  - Status for Date of Service (DOS)
    - Note: This date reflects the date the patient's eligibility information is being retrieved
  - TRICARE program in which beneficiary is currently enrolled
  - Other Health Insurance (OHI) (if any)
  - Other government programs

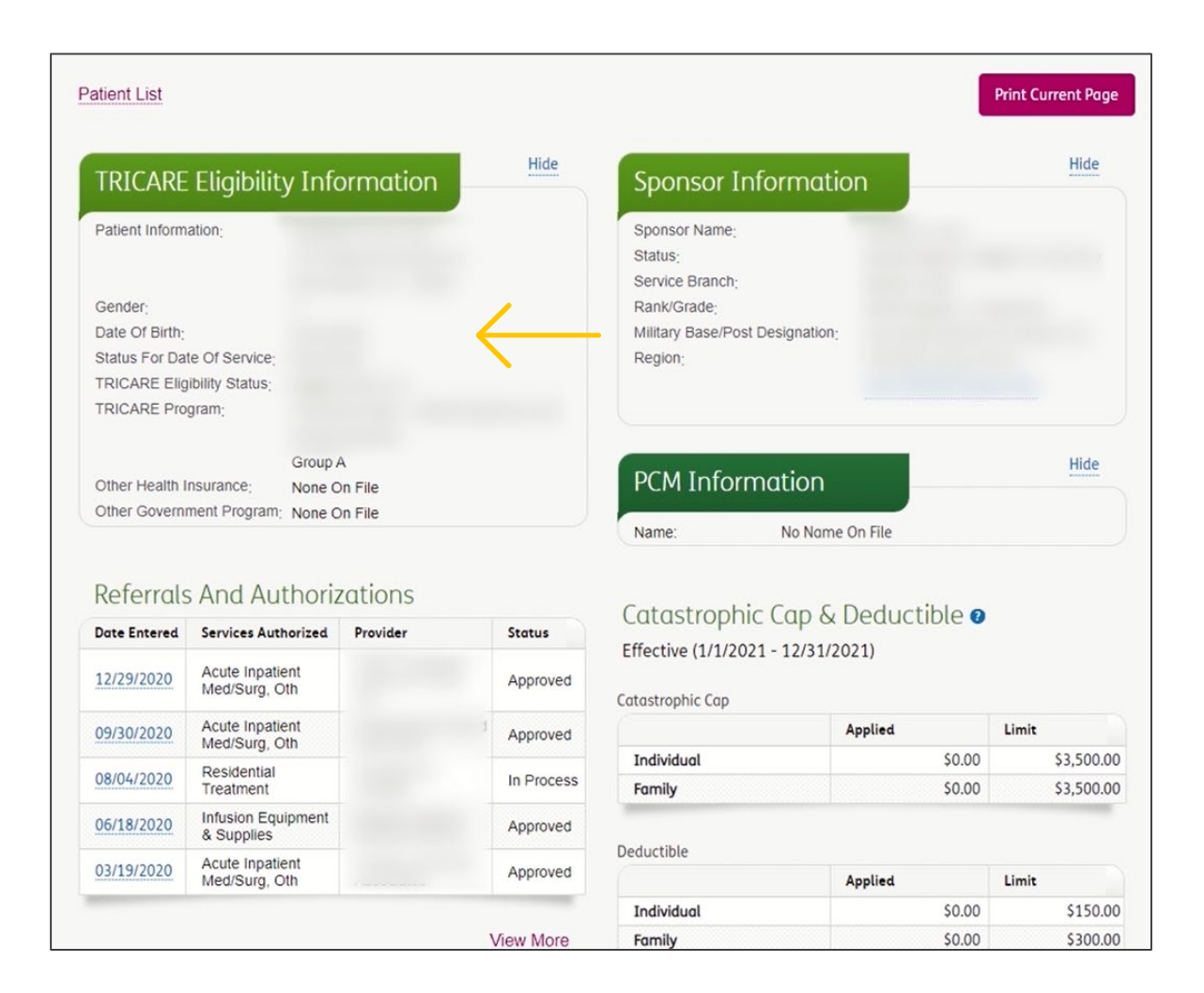

## **TRICARE** Sponsor and PCM Information

- The TRICARE Sponsor Information section (top right) displays:
  - Sponsor name
  - Branch of service rank
  - Region of enrollment
- If the name of the sponsor and the patient differ, this is an indicator that the patient is a family member
- If the patient is enrolled in TRICARE Prime, you will see Primary Care Manager (PCM) information listed below this section
- If the patient is enrolled in the Select program, a PCM will not display

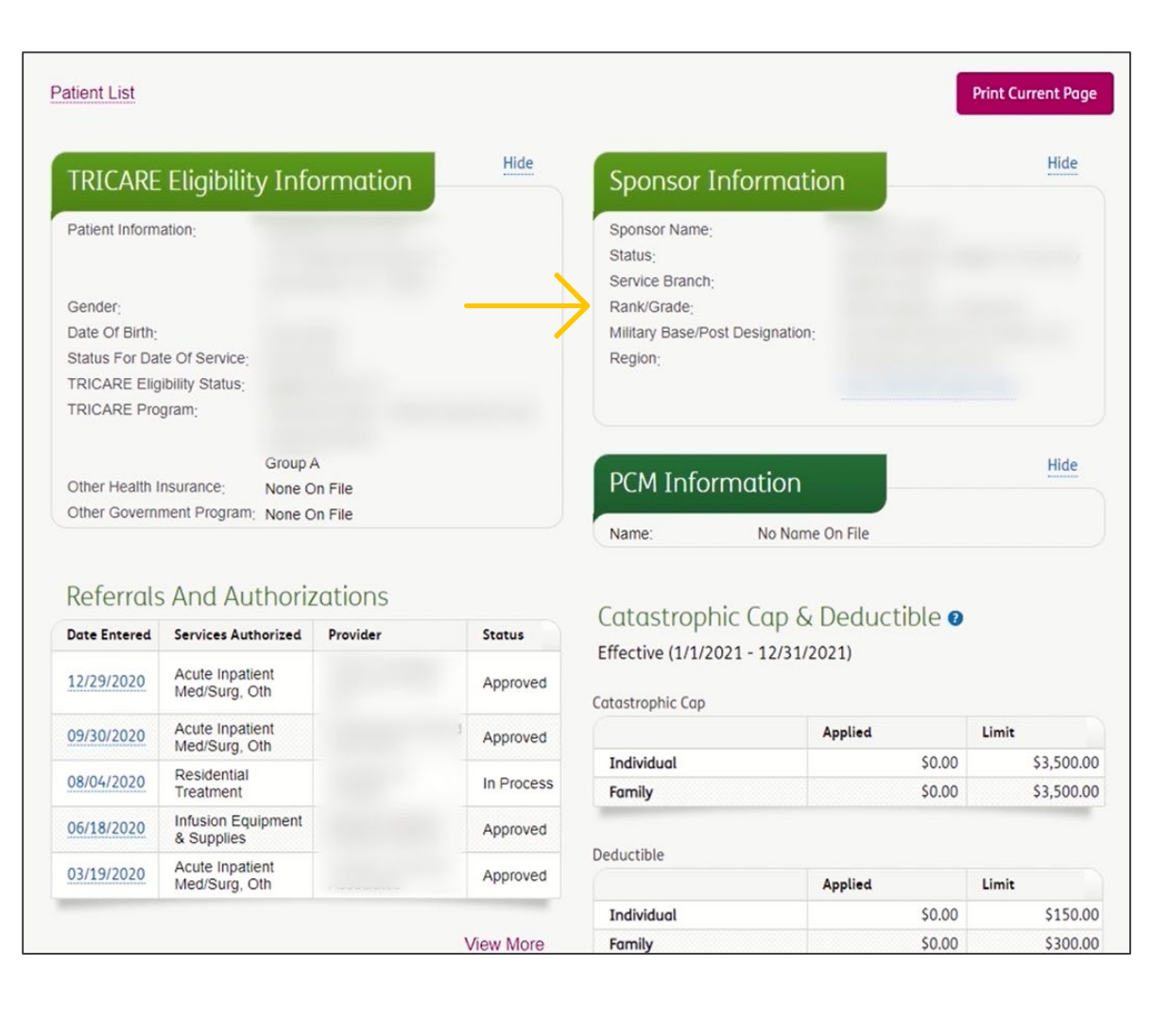

#### Catastrophic Cap & Deductible

- Beneath the PCM Information section you will find information on the beneficiary's Catastrophic Cap and Deductible
- Effective dates for Catastrophic Cap and Deductible are listed just beneath the section heading title. This helps determine when they will renew
  - For example, this beneficiary's Catastrophic Cap and Deductible will renew January 1 of the following year
- Individual and Family Catastrophic Cap and Deductible information (limits and applied amounts) will be listed below

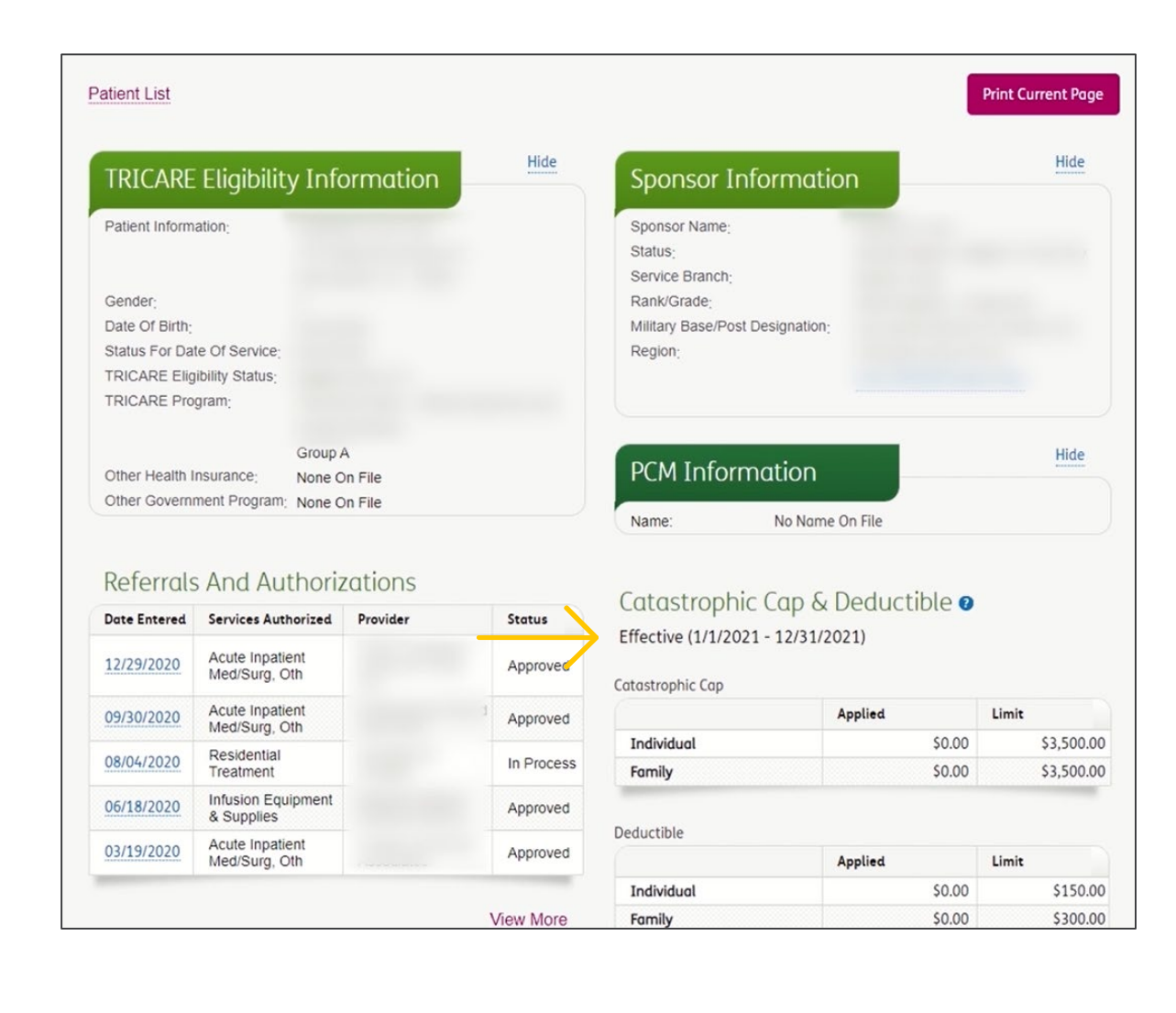

#### **Referrals and Authorizations**

- Any recent referrals for the patient will be listed here. Note: If you are a specialist, you may want to review this section to ensure you have a referral on file for your office
- You can build a new referral and check or update existing referrals in this section
- The code lookup tool is also available from this page. Note: Both the Referral/Authorization and Code Lookup features can also be found on the home dashboard of your provider selfservice account

| TRICARE Pro                                          | gram; TRICAF<br>Family                                               | (SELECT)<br>RE Select - Retire<br>Members                                                                                                    | d Sponsors And       |                                   |                            | gion Map        |  |  |
|------------------------------------------------------|----------------------------------------------------------------------|----------------------------------------------------------------------------------------------------|----------------------|-----------------------------------|----------------------------|-----------------|--|--|
| Other Health I                                       | Group A<br>nsurance: None O                                          | A<br>on File                                                                                                    |                      | PCM Inform                        | mation                     | Hide            |  |  |
| Other Governi                                        | ment Program; None O                                                 | n File                                                                                                    |                      | Name:                             | No Name On File            |                 |  |  |
| Referrals                                            | And Authoriz                                                         | ations                                                                                                    |                      | Catastroph                        | e Cap C Deductible         |                 |  |  |
| Date Entered                                         | Services Authorized                                                  | Provider                                                                                                    | Status               | Catastrophi                       | trophic Cap & Deductible 🛛 |                 |  |  |
| 12/29/2020                                           | Acute Inpatient<br>Med/Surg, Oth                                     | Trine Tenport                                                                                                    | Approved             | Effective (1/1/2021 - 12/31/2021) |                            |                 |  |  |
| 09/30/2020                                           | Acute Inpatient                                                      |                                                                                                    | Approved             |                                   | Applied                    | Limit           |  |  |
| 08/04/2020                                           | Residential                                                          |                                                                                                    | In Process           | Individual                        | \$0.00                     | \$3,500.00      |  |  |
| 06/18/2020                                           | Infusion Equipment<br>& Supplies                                     |                                                                                                    | Approved             | Family \$0.00 \$3,500.0           |                            |                 |  |  |
| 03/19/2020                                           | Acute Inpatient<br>Med/Surg, Oth                                     |                                                                                                    | Approved             | Deductible                        | Applied                    | Limit           |  |  |
|                                                      |                                                                      |                                                                                                    |                      | Individual                        | \$0.00                     | \$150.00        |  |  |
|                                                      |                                                                      |                                                                                                    | View More            | Family                            | \$0.00                     | \$300.00        |  |  |
| uild A New Refe<br>reck Or Update<br>neck Referral/A | erral<br>Existing Referral Or Au<br>uthorization Requireme<br>Submit | thorization For Therefore the second second se | nis Patient<br>Code. |                                   |                            | View Plan Costs |  |  |
| Claims                                               |                                                                      |                                                                                                    |                      |                                   |                            |                 |  |  |
|                                                      |                                                                      |                                                                                                    |                      |                                   |                            |                 |  |  |

### Claims and Coverage History

- Scrolling down, you can access the Claims Center for this beneficiary to view remittances and submit any new claims they may have
- Coverage history is also found toward the bottom of this page. From this section, you can determine if there have been changes in eligibility and/or coverage
  - Begin and end dates of those changes are noted in the columns on the right
- This section may be important if you need to verify what coverage type a beneficiary had on a prior Date of Service (DOS)

|                                                                                                    | & Supplies                                                                                                    | ment                                                                                                    | Approved                                                                                                    |                                                              |                                                                                                    |                                                                            |                                                                           |
|----------------------------------------------------------------------------------------------------|----------------------------------------------------------------------------------------------------|----------------------------------------------------------------------------------------------------|----------------------------------------------------------------------------------------------------|--------------------------------------------------------------|----------------------------------------------------------------------------------------------------|----------------------------------------------------------------------------|---------------------------------------------------------------------------|
| 03/19/2020                                                                                                    | Acute Inpatien<br>Med/Surg, Oth                                                                                                    | t                                                                                                    | Approved                                                                                                    | Deductible                                                   |                                                                                                    | Applied                                                                    | Limit                                                                     |
|                                                                                                    |                                                                                                    |                                                                                                    |                                                                                                    | Individual                                                   |                                                                                                    | \$0.00                                                                     | \$150.0                                                                   |
|                                                                                                    |                                                                                                    |                                                                                                    | View More                                                                                                    | Family                                                       |                                                                                                    | \$0.00                                                                     | \$300.0                                                                   |
| neck Referral/A                                                                                                    | Authorization Req                                                                                                    | uirements By Procedure (<br>ubmit                                                                                                    | Code.                                                                                                    |                                                              |                                                                                                    |                                                                            |                                                                           |
| Claims<br>ew This Patien                                                                                                    | t's Claims In The                                                                                                    | Provider Access Claims C                                                                                                    | Center                                                                                                    |                                                              |                                                                                                    |                                                                            |                                                                           |
| Claims<br>ew This Patien<br>Coverag                                                                                                    | e History                                                                                                    | Provider Access Claims C                                                                                                    | Eenter                                                                                                    |                                                              | (and Date                                                                                                    | Ford Data                                                                  |                                                                           |
| Claims<br>ew This Patien<br>Coverag<br>Status                                                                                            | t's Claims In The<br>e History                                                                                                    | Provider Access Claims C                                                                                                    | Center                                                                                                    | fambars                                                      | Start Date                                                                                                    | End Date E                                                                 | ind Reason                                                                |
| Claims<br>ew This Patien<br>Coverag<br>Status<br>Eligible (SELE)                                                                         | t's Claims In The<br>e History<br>CT) TR                                                                                                    | Provider Access Claims C<br>In Description<br>ICARE Select - Retired Sp.                                                                                                    | Center<br>onsors And Family N                                                                                             | Members                                                      | Start Date<br>10/25/2019<br>09/13/2019                                                                              | End Date E                                                                 | ind Reason                                                                |
| Claims<br>ew This Patien<br>Coverag<br>Status<br>Eligible (SELEG<br>Eligible (PRIM                                                       | t's Claims In The<br>e History<br>CT) TR<br>E) TR                                                                                                    | Provider Access Claims C<br>in Description<br>ICARE Select - Retired Sp<br>ICARE Prime - Retired Sp                                                                                                | Center<br>onsors And Family M<br>onsors And Family M                                                                      | Aembers<br>lembers                                           | Start Date<br>10/25/2019<br>09/13/2019                                                                              | End Date E<br>10/24/2019 [1                                                | ind Reason<br>Disenrollment                                               |
| Claims<br>ew This Patien<br>Coverag<br>Status<br>Eligible (SELEG<br>Eligible (PRIM<br>Direct Care Or                                     | e History<br>E Tr The<br>E Tr The<br>E Tr | Provider Access Claims C<br>in Description<br>ICARE Select - Retired Spor<br>ICARE Prime - Retired Spor<br>rect Care For Retired Spor                                                              | Center<br>onsors And Family M<br>onsors And Family Me<br>nsors And Family Me                                              | Aembers<br>Members<br>mbers                                  | Start Date<br>10/25/2019<br>09/13/2019<br>08/01/2019                                                                | End Date E<br>10/24/2019 [<br>09/12/2019 E                                 | ind Reason<br>Disenrollment<br>Enrolled                                   |
| Claims<br>ew This Patien<br>Coverag<br>Status<br>Eligible (SELE<br>Eligible (PRIM<br>Direct Care Or<br>Eligible (PRIM                    | t's Claims In The<br>e History<br>CT) TR<br>E) TR<br>hly Dir<br>E) TR                                                                                                    | Provider Access Claims C<br>In Description<br>ICARE Select - Retired Spo<br>ICARE Prime - Retired Spor<br>ICARE Prime - Retired Spor<br>ICARE Prime - Retired Spor                                 | center<br>onsors And Family M<br>onsors And Family Me<br>onsors And Family Me                                             | Aembers<br>Iembers<br>Imbers<br>Iembers                      | Start Date<br>10/25/2019<br>09/13/2019<br>08/01/2019<br>06/29/2018                                                  | End Date E<br>10/24/2019 (1<br>09/12/2019 (1<br>07/31/2019 (1              | Ind Reason<br>Disenrollment<br>Enrolled<br>Disenrollment                  |
| Claims<br>ew This Patien<br>Coverag<br>Status<br>Eligible (SELE)<br>Eligible (PRIM<br>Direct Care O<br>Eligible (PRIM<br>Eligible (SELE) | t's Claims In The<br>e History<br>CT) TR<br>E) TR<br>nly Dir<br>E) TR<br>CT) TR                                                                                                    | Provider Access Claims C<br>In Description<br>ICARE Select - Retired Spor<br>ICARE Prime - Retired Spor<br>rect Care For Retired Spor<br>ICARE Prime - Retired Spor<br>ICARE Select - Retired Spor | Center<br>onsors And Family M<br>onsors And Family M<br>onsors And Family M<br>onsors And Family M<br>onsors And Family M | Aembers<br>Iembers<br>mbers<br>Iembers<br>Iembers<br>Aembers | Start Date           10/25/2019           09/13/2019           08/01/2019           06/29/2018           01/01/2018 | End Date E<br>10/24/2019 (<br>09/12/2019 (<br>07/31/2019 (<br>06/28/2018 ( | Ind Reason<br>Disenrollment<br>Enrolled<br>Disenrollment<br>Disenrollment |

## Patient eligibility verification in provider self-service

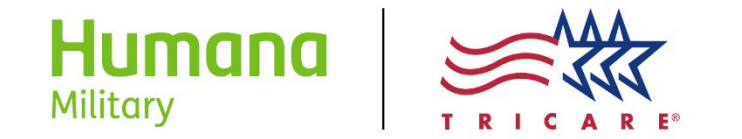